Connect your part suppliers to Tekmetric via Nexpart

- 1) Click the 'Shop Settings' section on the bottom of the left menu bar
- 2) Click the 7th tab 'INTEGRATIONS'
- 3) Click "MANAGE" from the Nexpart box
- 4) Click "NEW VENDOR"
- 5) Enter Vendor Name
- 6) For Nexpart NexLink Login, type in the Username that was given from your part supplier
- 7) For Nexpart NexLink Password, type in the password that was given from your part supplier

## 8) Click "SAVE"

| 😑 🞸 tekmetric   |                             |                                                                                        |  |
|-----------------|-----------------------------|----------------------------------------------------------------------------------------|--|
| A Shop Overview |                             |                                                                                        |  |
| 🚔 Job Board     |                             |                                                                                        |  |
|                 |                             |                                                                                        |  |
| Appointments    |                             |                                                                                        |  |
| 🔄 Inventory     | Shop name D&T Precision Aut |                                                                                        |  |
|                 |                             |                                                                                        |  |
|                 | License No. ② 123-4567      |                                                                                        |  |
|                 |                             |                                                                                        |  |
| Customers       |                             |                                                                                        |  |
| - Vendors       |                             |                                                                                        |  |
| ★ Canned Jobs   |                             |                                                                                        |  |
| - Inspections   | Shop Address Update you     |                                                                                        |  |
|                 | Phone & Email When changi   | ng your address, you are changing the address that is unique to this shop in Tekmetric |  |
| Employees       | Enter the phy               | sical address location of your shop                                                    |  |
| Shop Seconds    |                             |                                                                                        |  |